## การขอสอบใหม่

หากผู้เรียนต้องการทำแบบทดสอบ Post-test ใหม่ ให้ Log-in เข้าสู่ระบบก่อน

## จากนั้นเข้าไปที่ เมนูที่ 3 ขอสอบใหม่

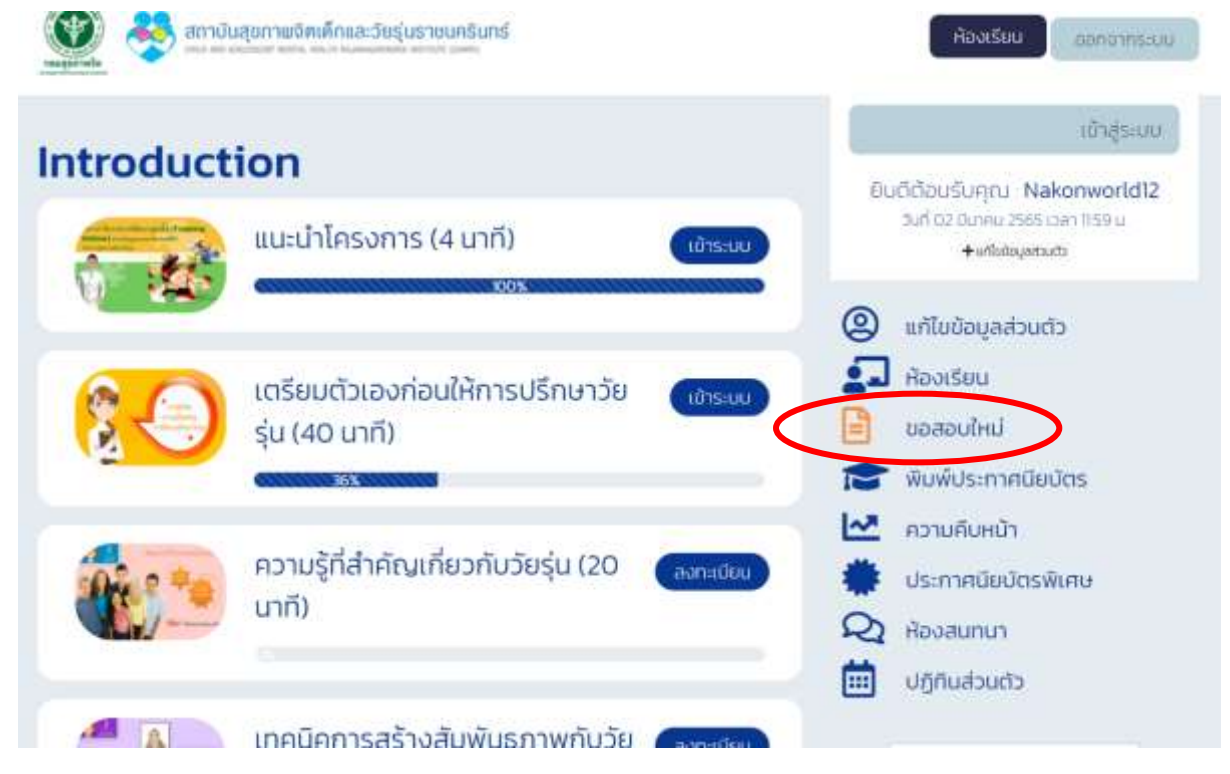

ระบบจะแสดงรายงานสถานะทำแบบทดสอบ ของผู้เรียน ซึ่งประกอบด้วย ชื่อ หลักสูตร, แบบทดสอบ, วันที่, ใช้เวลา, คะแนน, สถานะ, การขอสอบใหม่

| 💽 🤣 👔                                                                  | เบ้นสุขทามจิตเด็กและวัยรุ่นราเ         | งนครับกร์       |                 |              |                   |             | ห้องเรียน            | ออกจากระบบ   |
|------------------------------------------------------------------------|----------------------------------------|-----------------|-----------------|--------------|-------------------|-------------|----------------------|--------------|
| รายงานสถานะทำแบบทดสอบ                                                  |                                        |                 |                 |              |                   | เข้าสู่ระบบ |                      |              |
| เป็นการขอกสถานการณ์ทำเ                                                 | เบบทดสอบว่าวันที่สอบ เวลาที่ใช้ในก     | ISADO Antun     | มและผลการสอ     | u -          |                   | อเ          | เดีต้อนรับคณ Na      | konworld12   |
| Hindhudaanisaaalikii ng                                                | ณาคลิกก็ฉุ่มลูกกรสินชียว หลังข้อสอบที  | lukhu           |                 |              |                   |             | วนที่ ฉา มีนาคม 2565 | içan 13-41 u |
| าแบบทดสอบก่อนการอบริษาไ<br>เกรณิน                                      | มีมีผลใด ๆ ต่อการเรียบ" ต่านสามารถม    | ованинае        | тшиипснаина     | Samsausiu (  | Post Test)        |             | + ariluGayeeta       | ത            |
| ในกรณ์ที่สองขอบกอสอบหลั<br>ใส่ขอสอบใหม่ได้"                            | สการอิมริม (Post test) ไม่ฝ่าน จะต้องก | เสิบไปทบทวม     | นทะร้อมอย่างต้อ | e 3 du scout | lodannsālāco.     | 2           | แก้ไซข้อมูลส่วนต     | ĩo           |
| หลักสุดร                                                               | ขมมทิดสอน                              | วันที่          | ໃຫ້ເວລາ         | Acitula      | ลถาน: สอบ<br>ใหม่ |             | ห้องเรียน            |              |
| การสร้างสัมพันธภาพและ<br>ตกลงบริการกับวัยรุ่นและ<br>ครถบครัว (50 นาที) | แบบทดสอบ Post -test                    | 02 J.A.<br>2565 | Oh Om 58s       | 13.00        | lu<br>shu         |             | ขอสอบใหม่            |              |
| เตรียมตัวเองก่อนให้การ<br>ปรึกษาวัยร่น (40 มากิ)                       | แบบทดสอบก่อนเรียน (Pre-test)           | 02 Ü.A.<br>2565 | Oh Om 57s       | 8.00         | ผ่าน              |             | พิมพ์ประกาศนีย       | นัตร         |
| Ania 244 14 4 11                                                       |                                        |                 |                 |              |                   | ~           | ความคืนหน้า          |              |

- การขอสอบใหม่จะแสดงเฉพาะการสอบ Post-test เท่านั้น
- หากมีวิชาที่ผู้เรียนสามารถสอบใหม่ได้ ระบบจะแสดงเป็นสัญลักษณ์เครื่องหมายถูกสีเขียว ด้านหลังวิชาที่สอบไม่ผ่าน
- หากผู้เรียนต้องการสอบใหม่ <u>ให้คลิกสัญลักษณ์เครื่องหมายถูกสีเขียวด้านหลังวิชาที่</u>
  <u>ต้องการสอบใหม่</u> จากนั้นเข้าสู่บทเรียนเพื่อทำแบบทดสอบอีกครั้ง
- การขอสอบใหม่อยู่ในเงื่อนไข 3 วันหลังจากที่ท่านได้สอบไปแล้ว ดังนั้นในช่วงเวลา 3 วัน ท่านควรทบทวนบทเรียนอีกครั้งก่อนที่จะขอสอบใหม่

. . . . . . . . . . . . . . . . . . .